# 日本総合健診医学会第 50 回大会

~ Confit 参加登録 ~

操作の流れ

(事前・当日)参加申込は次のフローで手続きして下さい。

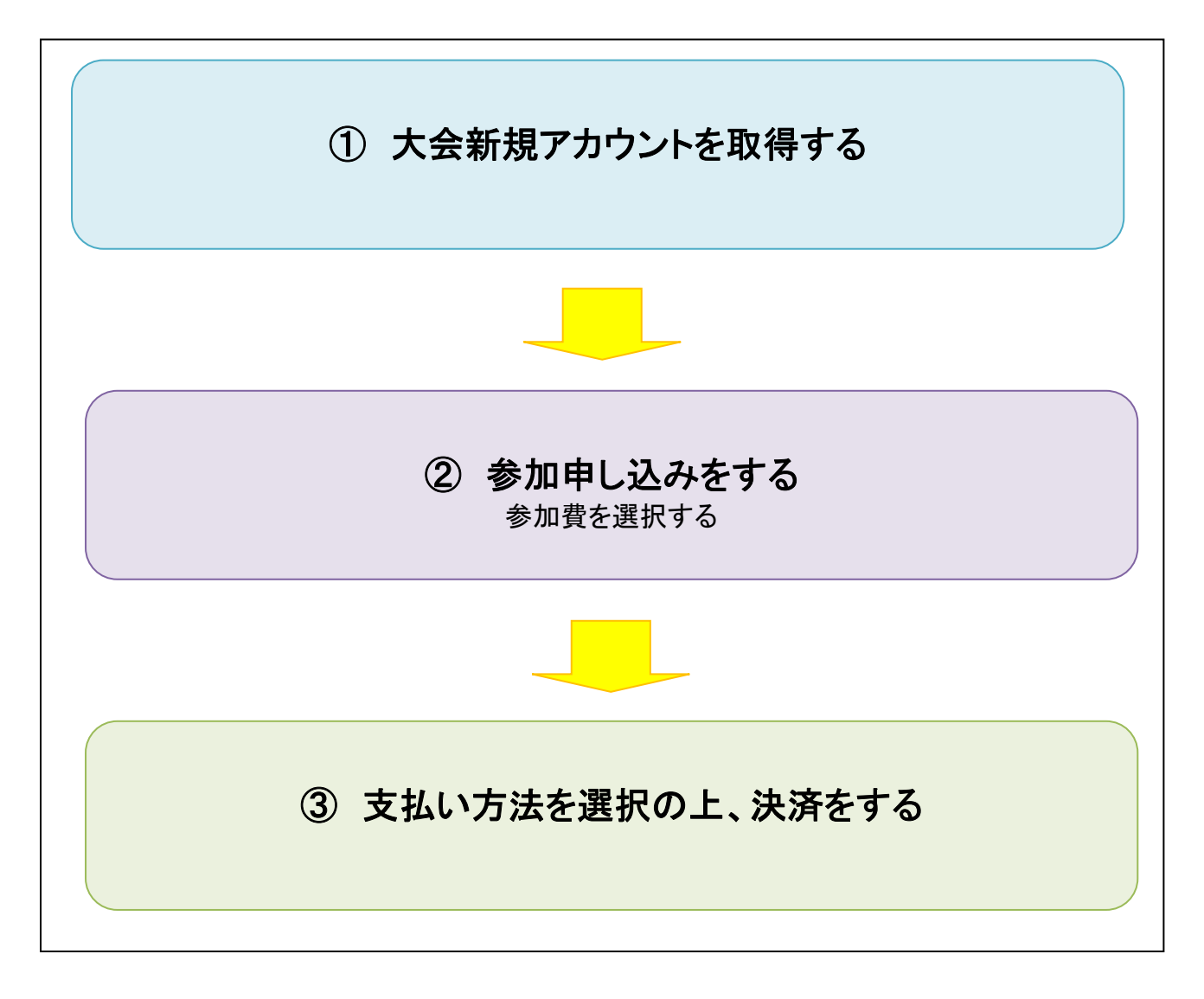

# 1. 大会アカウントの新規登録

STEP1:『事前参加登録はこちら』のボタンをクリックしてください。

STEP2:『新規アカウント登録』よりアカウント登録してください。

STEP3: アカウント・ログイン情報を入力してください。

STEP4: 登録したメールアドレス宛に「【日本総合健診医学会第50回大会】メールアドレス本登録のお願い」という件名の確認メール(URL)が届きますので、必ずURLをクリックし、本登録を完了してください。

(メール文中に記載のURLの有効期限は送信日時から24時間以内です。)

STEP5:本登録後、参加登録へお進みください。

| 日本市場 自然的なに後り第った業務を目的                                                                                                    | 二〇 名嶋 ウェステー<br>して・                                                                                                    |                                                                                                    | 一般社会社会社会社会社会社会社会社会社会社会社会社会社会社会社会社会社会社会社会                             |
|----------------------------------------------------------------------------------------------------|----------------------------------------------------------------------------------------------------|----------------------------------------------------------------------------------------------------|----------------------------------------------------------------------|
| 合鍵診医学会第50回大会                                                                                                    |                                                                                                    |                                                                                                    |                                                                      |
| 森参加登録期間:2021年10月1日(金)13-0<br>(今日の何の今日31年、日知日間やに、今日31<br>何の申は決売了後、ログインした新売の「単位<br>何の単分の規定:2022年2月3日(木)まで                                                                                                    | 0~12月31日(金)17:00<br>800 X (File <sup>-</sup> V) しひましん。<br>2店ダウンロード」から発行                                                                                                    | )<br>Ttős <b>t</b> .                                                                                                    |                                                                      |
| (1)回道は決済工作、ログインした期待の「第1<br>(市をし、うち)総会まで連邦への副業のの副業ペックス<br>(加速合用層:2021年12月33日(金)17:00)<br>ご健康※<br>(図業と参加超は、クレジットカード(個人・)<br>ます。<br>(7)個25(25)回以上まとめて損33)でお支払い(<br>「第25)(25)回以上まとめて損33)でお支払い(                                                                                                    | 回転ダウンロード』から発行<br>に接触してくたさい。<br>まで<br>1名分決済)。銀行振込(f<br>された方は、速営事務局に                                                                                                    | 〒できます。参加2002年240 ダウンロート<br>用人・1名の曲込)でお火払いされた6<br>て発行数しますので、領収書、参加3                                                                                    | したものを当日、会場<br>1日のみダウンロードで<br>1月行ご希望の旨、選当                             |
| 載用に X ール Usenshin50g5huwa-bin.com                                                                                                    | 0 6990-996<2(3)                                                                                                    | -、確認後、PDFをメール原行でお送り                                                                                                    | 1051.87.                                                             |
| ロダイン                                                                                                    | DÓ                                                                                                    | イン方法                                                                                                    |                                                                      |
| ± 10.0°+7>40<br>Jhep                                                                                                    | (1)<br>(1)<br>(1)<br>(1)<br>(1)<br>(1)<br>(1)<br>(1)<br>(1)<br>(1)                                                                                                    | 登録には、アカウント登録が必要です<br>い方は、最初になめ「新規アカウント<br>後をしてください。参加登録期間がす                                                                                           | 、アカウントをお持ち<br>登録」より、アカウン<br>ざるとアカウント登録                               |
| P 1(27-1                                                                                                    | не<br>                                                                                                    | さません。                                                                                                    |                                                                      |
| ■ (120 - F&h気化ですか?)<br>+0 ログイン                                                                                                    |                                                                                                    | 1000分支置部5%<br>出の参加者と重要しているメールアド<br>出ん。ご注意ください。<br>アカウント登録後に確認メールが届か<br>ドレスの誤りが原因と考えられます。<br>マース、カイマンにしアマンダーパー?                                        | レスでの登録はできま<br>ない場合は、メールア<br>全角での入力、不要なス<br>し、カンタインドドットパー             |
| 新規アカウント登録                                                                                                    | •                                                                                                    | 5 スパインテレビンション<br>5 スカミス等が考えられます。ご注意<br>キレステムは「SSL (Secure Socket)<br>e時価値的支援用したうえでデータを<br>された価値はサーバーに送信される際<br>品が明号化されます。そのため、外部<br>層板が訪み取られることはありません | くがさい。<br>Layer)」と呼ばれる唯<br>送受信しています。入力<br>に、このSSLによって通<br>の第三者にお客様の個人 |
|                                                                                                    |                                                                                                    |                                                                                                    |                                                                      |
| 御殿医術会 第50時大日                                                                                                    | ÷                                                                                                    |                                                                                                    | GARDENSTON:                                                          |
|                                                                                                    |                                                                                                    | Service and a service of the                                                                                                    |                                                                      |
| the second second second second second second second second second second second second second second second se                                                                                                    |                                                                                                    |                                                                                                    |                                                                      |
|                                                                                                    |                                                                                                    |                                                                                                    |                                                                      |
|                                                                                                    | Ф <sub>ууліровалал</sub><br>Д                                                                                                    |                                                                                                    |                                                                      |
| <ul> <li>C</li></ul>                                                                                                    | Ф <sub>уузун</sub> ан.<br>Д                                                                                                    | ·                                                                                                    | 15                                                                   |
| <ul> <li>C++++++++++++++++++++++++++++++++++++</li></ul>                                                                                                    | ⊕ <sub></sub>                                                                                                    | ¥.,                                                                                                    | 10                                                                   |
| <ul> <li>C++++++++++++++++++++++++++++++++++++</li></ul>                                                                                                    | Ф <sub>гуузунан, ан.</sub><br>Д                                                                                                    | · · · · · · · · · · · · · · · · · · ·                                                                                                    |                                                                      |
|                                                                                                    | Ф <sub>77772</sub> жалад<br>Д                                                                                                    | *                                                                                                    |                                                                      |
| <ul> <li>C+1110000000000000000000000000000000000</li></ul>                                                                                                    | (中))))))))))))))))))))))))))))))))))))                                                                                                    | *                                                                                                    |                                                                      |
| Contraction (100)     Contraction (100)     Pカウント間報     (またい)     (またい)     (またい)                                                                                                    | Ф <sub>уруун</sub> ан<br>Д                                                                                                    | *(1996)<br>*(1996)<br>*(1996)<br>*(1996)<br>*(1996)                                                                                                   |                                                                      |
| <ul> <li>C+1110000000000000000000000000000000000</li></ul>                                                                                                    | 中 <sub>1997</sub> 1000年1月1日<br>力<br>                                                                                                    | • • • • • • • • • • • • • • • • • • •                                                                                                    |                                                                      |
| Control and a control and a control a | ● <sub>199710000</sub> (40)<br>力<br>                                                                                                    |                                                                                                    |                                                                      |
| Control and a control and a control a | Ф <sub>уруунана</sub> на<br>Ф                                                                                                    |                                                                                                    |                                                                      |
| Control (1995) (1995) ( | Ф <sub>урутована</sub><br>ф<br>                                                                                                    |                                                                                                    |                                                                      |
| <ul> <li>Contraction (1997)</li> <li>アカヴット前板/ス<br/>パリット構成したりまた。</li> <li>アカヴット有機<br/>(1997)</li> <li>ビル (2008) (2000)</li> <li>ビル (2008) (2000)</li> <li>ビル (2008) (2000)</li> </ul>                                                                                                    | Ф <sub>регоро</sub> на, на<br><b>2</b><br>                                                                                                    |                                                                                                    |                                                                      |
|                                                                                                    | Ф <sub>111111111111111111111111111111111111</sub>                                                                                                    |                                                                                                    |                                                                      |
|                                                                                                    | Ф <sub>17771</sub> сона, на,<br>2<br>2<br>2<br>2<br>2<br>2<br>2<br>2<br>2<br>2<br>2<br>2<br>2                                                                                                    |                                                                                                    |                                                                      |
| Contraction And Other     Contraction     Contraction                                                                                                    | Ф <sub>ррузски, на</sub> ,<br>ф<br>«,4***,<br>«,4***, |                                                                                                    |                                                                      |
| Contraction (1997)     Contraction     Pカウント明知/ス     Pカウント明報     Contraction     Pカウント明報     Contraction     Sector 2000     Sector 2000     Sector 200 | Ф <sub>урурн</sub> н жа) ал.<br><b>5</b><br><b>1</b><br><b>1</b><br><b>1</b><br><b>1</b><br><b>1</b><br><b>1</b><br><b>1</b><br><b>1</b>                                                                                                    |                                                                                                    |                                                                      |
| Contrology (1995) (1995)     P カウント制版 / ス     Three Back Do (1995)     Three Back Do (1995)     Three Back Do (1995)     Sector 2000     Sector 2000    | Ф <sub>урурски на на </sub><br><b>2</b><br>• Лека<br>• Царание<br>• Царание                                                                               |                                                                                                    |                                                                      |

<注意>

\*他の参加者と重複しているメールアドレスでの登録はできません。ご注意ください。

\*アカウント登録後に確認メールが届かない場合は、メールアドレスの誤りが原因と考えられます。全角での入力、 不要なスペース、ハイフン(-)とアンダーバー(\_)、カンマ(,)とドット(.)の入力ミスが考えられます。ご注意ください。

\*ここで設定したログイン情報は本大会でのみ有効です。

# 2-1. 事前参加登録

STEP1: 大会アカウント登録時に設定したIDとパスワードを使用しログイン してください。(新規で取り直さないようご注意ください。)

STEP2: 個人情報の取扱い、利用規約とデータの使用に関するポリシーの 同意欄にチェックを入れて『登録』ボタンをクリックしてください。

STEP3:参加登録画面が表示されます。

「参加登録費」で区分を選択後、「支払方法」で 【01. クレジットカード決済(個人・1名分決済)、 02. 銀行振込(個人・1名分振込) 03. 銀行振込(2名分以上まとめて振込】のいずれかを 選択してください。

クレジット決済、銀行決済、いずれにおいても、決済完了後のお取消し及び ご返金は、いかなる理由でもお受けいたしかねますので、十分にご注意く ださい。

STEP4: 参加費決済完了のメールが配信されます。(Confit から自動送信されます。)

| 木総合 <br> -Catrinio | 使診医学会 第50回大会                                                                                                    | an yasa salah ni 📩                                                  |                 |
|--------------------|----------------------------------------------------------------------------------------------------|---------------------------------------------------------------------|-----------------|
| 2008-0             | *Ka#SZ465XQA£                                                                                                    |                                                                     |                 |
|                    | STANKET.                                                                                                    | \$ 7865#/                                                           |                 |
|                    | <b>林福谷和茶</b> 和                                                                                                    |                                                                     |                 |
|                    | 7 MC                                                                                                    |                                                                     |                 |
|                    | shake as                                                                                                    |                                                                     |                 |
|                    |                                                                                                    | ta (biang<br>Artista (biang<br>Artista (biang)                      | <b>**</b>       |
|                    | 1 116-9                                                                                                    | · /// =                                                             | 17,007 -        |
|                    | <ul> <li>0 E3425</li> </ul>                                                                                                    | 005                                                                 | (1.00 m)        |
|                    | \$ 18.2 et [#2]                                                                                                    |                                                                     |                 |
|                    | Landershimes care-search                                                                                                    | d                                                                   |                 |
|                    | 105A 100 🔤 🖉                                                                                                    |                                                                     |                 |
|                    | Maria Freitain Adra 3 Fre<br>Adducte Territori (Maria<br>Freita) successo Comptension                                                                                                    | - Sanit Alam - Prit −Pastal - en<br>en395 (CCS)<br>Former Stationer | £.              |
|                    | CONTRACTORIAN SPECIA                                                                                                    |                                                                     |                 |
|                    | 30973, 3697493 5 - 94149<br>6004094<br>1944-9956649 509451074<br>695255 - 2411-95578, 33951                                                                                                    | and to foreign i definition of Admin<br>Construction                | Setos e 1       |
|                    | ······································                                                                                                    |                                                                     |                 |
|                    | -2000 FALSHMER (J. 1.77, 2027)5<br>9300 FALSHMER<br>9300 FALSHMER<br>940 FALSHMER<br>940 FALSHMER<br>1 42 FALSHMER<br>1 42 FALSHMER | ren order of a starter                                              |                 |
|                    | - 2012 - SAL ALMA AN ORA<br>- ANTERS (2016)<br>- MEL CONTRACTOR - ANTERS                                                                                                    | I. PROME STREET OF DESCRIPTION                                      | recorded in the |
|                    | 1 million (1997)                                                                                                    | I Y MECTRE                                                          |                 |

# 事前参加登録 - 01.クレジットカード(個人で1名分振込)支払い方法 -

STEP1:参加費の申込完了後、マイページトップの「オンライン決済」をクリックします。

STEP2: 登録内容を確認し「この内容でお支払いに進む」をクリックします。

STEP3: お支払い内容を確認し「進む」をクリックします。

| 12作                 |        |          | <b>参加亚部结</b> 解 |                  | 最終更新日時     |
|---------------------|--------|----------|----------------|------------------|------------|
| O PARRIET           | 参加受付费号 | A00010   | 登録目時           | 2020年3月13日 13:00 | 2020年3月13日 |
| S.S.S.S.MARKS       | 支払方法   | クレジットカード | 会计会联           | 23,000 円         | 13:00      |
| を設設時内容及更<br>オンライン決測 | 決済状況   | 来決議      | 支払用了日          | 未完了              |            |
| NURSE CON           |        |          |                |                  |            |

|                  | お支払い内容の確認                 |     |
|------------------|---------------------------|-----|
| 参加登録サイトに戻る < お支払 | い内容の確認 > 必要事項を記入 > お支払い手続 | き完了 |
| お支払い内容を確認のうえ、    | お進みください。                  |     |
| お支払い内容           |                           |     |
| お支払い金額           | 11,000円                   |     |
| お支払い方法           | クレジットカード                  |     |
|                  |                           |     |
|                  |                           |     |

STEP4: クレジットカード決済の必要事項を記入し「決済完了」をク リックします。

| 加登録サイトに戻                                                                                | 6 < 必要事項を記<br>                         | 入> お支払い手続き完了                                                                                    |  |
|-----------------------------------------------------------------------------------------|----------------------------------------|-------------------------------------------------------------------------------------------------|--|
| クレジットカ                                                                                  | ード決済の必要事                               | 項をご記入ください。                                                                                      |  |
| お支払い方                                                                                   | 法                                      | 選択してください▼                                                                                       |  |
| 分割回数<br>お支払い万法<br>ださい。                                                                  | デオ動の場合、必ず選択し                           | ぶく 選択してください▼                                                                                    |  |
| カード番号ハイフンパ質                                                                             | ノで、数平のみご記入くだ                           | ia                                                                                              |  |
| カード有効                                                                                   | 期限                                     | 01 • 月 20 • 年                                                                                   |  |
| セキュリテ                                                                                   | イコード                                   |                                                                                                 |  |
|                                                                                         |                                        |                                                                                                 |  |
|                                                                                         |                                        | KH95                                                                                            |  |
|                                                                                         |                                        |                                                                                                 |  |
| お支払い内容                                                                                  |                                        |                                                                                                 |  |
|                                                                                         |                                        |                                                                                                 |  |
| お支払い金                                                                                   | 88                                     | 11.000円                                                                                         |  |
| お支払い金                                                                                   | đã                                     | 11,000円                                                                                         |  |
| お支払い金                                                                                   | έ <u>α</u>                             | 11,000円                                                                                         |  |
| お支払い金                                                                                   | 額                                      | 11,000円                                                                                         |  |
| お支払い金                                                                                   | έξ                                     | 11,000円                                                                                         |  |
| お支払い金                                                                                   | ėğ                                     | 11,000円                                                                                         |  |
| お支払い金                                                                                   | έξ<br>                                 | 11,000円<br>お支払い手続き完了                                                                            |  |
| お支払い金                                                                                   | <b>8</b> 夏<br>5 < 必要事項名記               | 11,000円<br>お支払い手続き完了                                                                            |  |
| お支払い金                                                                                   | <b>秋</b><br>5 < 心理事項を記                 | 11,000円<br>お支払い手続き完了                                                                            |  |
| お支払い金                                                                                   | <i>額</i><br>▷ < 必要事項を記<br>ホ.。          | 11,000円<br>お支払い手続き完了                                                                            |  |
| お支払い 4<br>加登録サイトに戻<br>で済が完了しまし<br>お支払い内容                                                | <b>被</b>                               | 11,000円<br>お支払い手続き完了                                                                            |  |
| お支払い<br>()<br>()<br>()<br>()<br>()<br>()<br>()<br>()<br>()<br>()                        | 数<br>5 < 心衆争項を記<br>かた。                 | 11,000円<br>お支払い手続き完了<br>2.> おなんい手続き完了<br>11,000円                                                |  |
| お支払い値<br>炭量録サイトに戻<br>決済が完了しまし<br>お支払い内容<br>金額<br>支払方法                                   | 数<br>5 < 22要申項を記<br>かた。                | 11,000円<br>お支払い手続き完了<br>2.> おない手続き完了<br>11,000円<br>一括                                           |  |
| お支払い金<br>減登録サイトに戻<br>・<br>、<br>、<br>、<br>、<br>、<br>、<br>、<br>、<br>、<br>、<br>、<br>、<br>、 | <b>載</b><br>5 < 必要事項を記<br>た。           | 11,000円<br>お支払い手続き完了<br>11,000円<br>一括<br>1111                                                   |  |
| お支払い金<br>加速時サイトに戻<br>た済が完了しまし<br>お支払い内容<br>金額<br>支払方法<br>カード番号<br>有効期間(()               | 截<br>5 < 心衆争項を記<br>がた。<br>4M/YY)       | 11,000円<br>お支払い手続き完了<br>11,000円<br>                                                             |  |
| お支払い金<br>協会想サイトに尽<br>体強が完了しまし<br>お支払い内容<br>金額<br>支払方法<br>カード範号<br>有効期間(()               | 数<br>5 < 必要事項を記<br>た。<br>4M/YY)        | 11,000円<br>お支払い手続き完了<br>11,000円<br>-話<br>111,000円<br>-話<br>11111<br>01/21<br>●NORM#14 C NC FER. |  |
| お支払い会<br>協会課サイトに戻<br>た済が完了しまし<br>お支払い内容<br>金額<br>支払方法<br>カード番号<br>有効期間(1)               | <b>観</b><br>5 < 必要事項を記<br>た。<br>4M/YY) | 11,000円<br>お支払い手続き完了<br>11,000円<br>一括<br>11111<br>01/21<br>参加整鉄サイトに戻る                           |  |
| お支払い金<br>度登録サイトに戻<br>未済が完了しまし<br>1 お支払い内容<br>金額<br>支払方法<br>カード番号<br>有効期限((              | あく 必要事項を記<br>た。<br>MM/∩()              | 11,000円<br>お支払い手続き完了<br>11,000円<br>                                                             |  |

STEP5: 決済完了しました。

STEP6: 申込者宛に、「参加費決済完了のお知らせ」のメールが Confit から自動送信されます。

### <注意>

\*クレジットカード取扱い可能なブランド: VISA、MASTER、JCB、AMEX、DINERS

\* GMO ペイメントゲートウェイ社の決済代行サービスを使用しています。

決済情報は SSL で暗号化され、安全性を確保しております。また GMO ペイメントゲートウェイ社の SSL 証明書はベリサイン にて発行されております。<u>GMO ペイメントゲートウェイ</u>

\*お支払い後の返金は一切致しませんので二重登録等にご注意ください。

\*ご自身の都合により学会参加ができなくなった場合も、返金は致しかねます。

## 2.2 事前参加登録 - 02.銀行振込(個人で1名分振込)支払い方法 -

STEP1: 参加費の申込完了後、マイページトップの「オンライン決済」をクリックします。

STEP2: 登録内容を確認し、「この内容でお支払いに進む」をクリックします。

STEP3: お支払い内容を確認し、「進む」をクリックします。

| 読作                      |        |          | <b>参加立時時期</b> |                  | 最終更新日時     |
|-------------------------|--------|----------|---------------|------------------|------------|
| 0 #MTHR7                | 参加受付番号 | A00010   | 2988          | 2020年3月13日 13:00 | 2020年3月13E |
| @ 登録課題を表示               | 支払方法   | クレジットカード | 会计会群          | 23,000 円         | 13:00      |
| ・ 単加登録内容文表<br>・ オンライン決済 | RHARCR | 来決済      | 支払用了日         | 未完了              |            |
| 0 00000000              |        |          |               |                  |            |

# トップヘ

| 参加登録サイトに戻る < お支払い | 内容の特認 > お交払い手続き完了 |  |
|-------------------|-------------------|--|
| お支払い内容を確認のうえ、お    | 進みください。           |  |
| お支払い内容            |                   |  |
| お支払い金額            | 11,000円           |  |
| お支払い方法            | 銀行振込              |  |
|                   |                   |  |
|                   | (3版)              |  |

STEP4: お支払い申込が完了しました。

STEP5: 申込者宛に、「振込みのご案内」メールが GMO から自動 送信されます。

STEP6: 申込者が振込をすると、Confit へ通知され、決済状況が反映され、申込者宛に、「参加費決済完了のお知らせ」のメールがConfitから自動送信されます。

|      | 10     |                       |  |
|------|--------|-----------------------|--|
| お支払い | 金額     | 11,000円               |  |
| 振込先統 | 财行名    | ›·-۱۵オ-۶オ۶٬۶۴۶۱(0310) |  |
| 振込先支 | 信名     | カゾウシテン(503)           |  |
| 振込先用 | 社会種別   | 普通                    |  |
| 据这先口 | 1座番号   | 5440851               |  |
| 振込先口 | ]座名義   | 7219397°              |  |
| 报达利用 | 8      | 2020/03/16            |  |
| 20   | ページは再表 | ほできません。               |  |

### く注意>

\*銀行振込(バーチャルロ座): GMO あおぞらネット銀行の"振込入金口座"を利用しております。

\*GMO ペイメントゲートウェイ社の決済代行サービスを使用しています。決済情報は SSL で暗号化され、安全性を確保してお ります。また GMO ペイメントゲートウェイ社の SSL 証明書はベリサインに て発行されております。

GMO ペイメントゲートウェイ

\*振込手数料は、振込人の負担となります。

\*二重振込をしないようご注意ください。

\*お支払い後の返金は一切致しませんので二重登録等にご注意ください。

\*ご自身の都合により学会参加ができなくなった場合も、返金は致しかねます。

### 2-3. 事前参加登録 - 03. 銀行振込(2名分以上まとめて振込)支払い方法 -

参加者の所属施設等で2名分以上の大会参加費をまとめて振込する際をされる場合は第 50回大会口座へお振込ください。

\_\_\_\_\_

<振込口座情報> 銀行名 みずほ銀行 支店名 仙台支店 店番 723 口座番号 普通口座 1388221 口座名 ニホンソウゴウケンシンイガクカイダイゴジュウカイタイカイ

\_\_\_\_\_

必ずお振込後に、振込日、振込名義、内訳(お名前、参加登録費)を大会運営局(<u>kenshin50@shuwa-blm.com</u>)までメール をお送りください。

お振込いただいた参加費と参加者情報を照合するために必要となります。

#### く注意>

\*振込手数料は、振込人の負担となります。

\*二重振込をしないようご注意ください。

\*お支払い後の返金は一切致しませんので二重登録等にご注意ください。

\*ご自身の都合により学会参加ができなくなった場合も、返金は致しかねます。

\*ID・パスワードのお忘れにご注意ください。

### 【推奨環境】

本サイトは推奨ブラウザ以外では、正しくご利用できない場合があります。お持ちでない場合は、それぞれ無料でダウン ロードできますので、インストールまたはバージョンアップしてご利用ください。 ※スマートフォン、タブレットには対応していません。

- ・Chrome 最新版
- ・Microsoft Edge 最新版
- ・Internet Explorer 最新版
- ・Firefox 最新版
- ・Safari 最新版

#### Cookie

Cookieとは、ブラウザを通じて利用者のコンピュータに一時的にデータを保存させる仕組みです。本サービスは、Cookie を利用しています。正しくご利用いただくためブラウザでCookieを有効にして利用してください。

### JavaScript

本サイトでは、JavaScriptを使用しています。正しくご利用いただくために、ご利用のブラウザの設定でJavaScriptを有効にして利用してください。